## DV3305 – Holiday Schedule Setup

| Software<br>Version       | ViewPoint v1.1.1                                                                                                    |
|---------------------------|----------------------------------------------------------------------------------------------------|
| Scope                     | Demonstrate how to set up a Holiday schedule.                                                                                                    |
| Applicable<br>User Groups | Administrator, Group Administrator                                                                                                    |
| Requirements              | User must be logged into the ViewPoint system with System or<br>Group Admin privileges. To create groups from all users and<br>assets, you must be logged in with System Administrator<br>privileges. There must already be a Holiday established in the<br>system. Holidays can be customized for business needs.                                      |
|                           | <b>Note:</b> Group Admins will only be able to create new groups from users and assets assigned to groups for which they are admins.                                                                                                    |
| Purpose                   | Many organizations have different needs for alarm notification<br>handling for holidays than normal work-week flow. Setting up<br>holiday-specific schedules allows for the ability to have a<br>schedule that can be run only when needed and not interrupt<br>other schedules. Once the holiday passes, ViewPoint will return<br>the normal schedule. |

## **Process**

| Step 1       From the ViewPoint home screen, navigate to the Configuration menu and select Schedules from the drop down.       ASSETS         USERS       GROUPS         ALARM NOTIFICATION LISTS       SCHEDULES |                                                                                                    |                           | CONFIGURATION HELP |
|----------------------------------------------------------------------------------------------------|----------------------------------------------------------------------------------------------------|---------------------------|--------------------|
| Step 1 and select Schedules from the drop down.                                                                                                    | Step 1 From the ViewPoint home screen, navigate to the Configuration menu and select Schedules from the drop down. | ASSETS                    |                    |
| SCHEDULES                                                                                                    |                                                                                                    | ules from the drop GROUPS |                    |
|                                                                                                    |                                                                                                    |                           | SCHEDULES          |

Mesa Labs, Inc. 12100 W. 6th Avenue Lakewood, CO 80228 USA

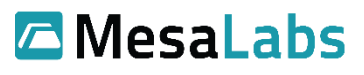

Tel: 303-565-2724 monitoring.mesalabs.com monitoring@mesalabs.com

| <b>Results:</b> This will bring up the Schedule Configuration screen.                                                                              |                                                              |                  |                  |                                                                |                                                    |         |
|----------------------------------------------------------------------------------------------------|--------------------------------------------------------------|------------------|------------------|----------------------------------------------------------------|----------------------------------------------------|---------|
| Step 2                                                                                                    | To create a new schedule, click the<br>+ Add Schedule button | e + Add Schedule |                  |                                                                |                                                    |         |
| Results: This                                                                                                    | s brings up the New Schedule entry scre                      | een.             |                  |                                                                |                                                    |         |
| Step 3                                                                                                    | Select Holiday Alarm Notification<br>Schedule                | т                | ○ А<br>уре*<br>₹ | larm Notificat<br>oliday Alarm                                 | tion Schedule<br>Notification Sch                  | nedule  |
| <b>Results:</b> This<br>holiday.                                                                                                    | s will bring up the Holiday selection me                     | nu. Eac          | h holiday s      | chedule can                                                    | be applied to o                                    | nly one |
| Step 4                                                                                                    | Select a Holiday to apply the new schedule.                  |                  | Holiday          | Documenta<br>Christmas<br>New Years<br>Holiday Na<br>Documenta | ation Holiday<br>ame<br><mark>ation Holiday</mark> |         |
| <b>Results:</b> This will adjust the time picker, and allow Asset assignment.                                                                      |                                                              |                  |                  |                                                                |                                                    |         |
| Step 5                                                                                                    | Enter your username and password                             | Use              | rname            | I                                                              | Password                                           |         |
| <b>Results:</b> This will authenticate the process, and add your credentials to the change log to show who added the user and when.                |                                                              |                  |                  |                                                                |                                                    |         |
| Step 6                                                                                                    | Click Save                                                   |                  |                  | Cancel                                                         | Save                                               |         |
| <b>Results:</b> A notification is shown to confirm that the new schedule was created successfully. Assets can now be assigned to the new schedule. |                                                              |                  |                  |                                                                |                                                    |         |

| Step 7<br>Results: This                                                                                                    | It is possible to filter the Asset list<br>by selecting a <b>Group Filter</b> .<br>s will display only Assets in the selected | Group Filter:                                                                                                    |  |  |
|----------------------------------------------------------------------------------------------------|----------------------------------------------------------------------------------------------------|----------------------------------------------------------------------------------------------------|--|--|
| Select Assets to assign to the<br>schedule from the left <b>Your</b><br><b>Unassigned Assets</b> section. To<br>select more than one Assets at<br>once, either SHIFT + Click over<br>several Assets that appear together<br>or use the <b>SELECT ALL</b> button. |                                                                                                    | Your Unassigned Assets         Search       SELECT ALL         900mhz - Test Dual Probe <ul> <li>900mhz - Ultra Low Test 2</li> <li>Matized - Temp/Humidity (CP-09)</li> </ul> |  |  |
| <b>Results:</b> Once one or more Assets are highlighted they can be moved to the right side into the Members area.                                                                                                    |                                                                                                    |                                                                                                    |  |  |
| Step 9                                                                                                    | Click the Right Arrow button to<br>assign the selected Assets as<br>Members                                                   | utton to<br>sets as                                                                                                    |  |  |
| <b>Results:</b> Once the Assets appear in the right <b>Assets In Schedule</b> side then they are assigned to the schedule. Repeat the process of assigning <b>Assets In Schedule</b> . Now all Users and Assets have been assigned to the new schedule.          |                                                                                                    |                                                                                                    |  |  |

| Step 10     | Select the schedule timing by clicking and dragging the cursor over the timeframe desired.<br><b>Note:</b> Start at the earliest time of day of the scheduling block.                                                                                                    | Documentation Holiday Schedule<br>January 1, 2016 01:00 AM - January 2, 2016 12:59 AM<br>Daily 00:00 to 05:59<br>Day<br>00:00<br>01:00<br>02:00<br>03:00 |
|-------------|----------------------------------------------------------------------------------------------------|----------------------------------------------------------------------------------------------------|
| esults: The | highlighted section will turn blue and t                                                                                                    | he schedule time will be updated accordingly.                                                                                                    |
| Step 11     | Adjust the date and time range after<br>it is selected by hovering the mouse<br>over the edge of the selected range<br>until the pointer changes to the<br>double arrow then click and drag to<br>change the range.                                                                                                    | <br>↓                                                                                                    |
| esults: Nev | v areas are now selected and the updat                                                                                                    | ed timeframe will apply to the schedule.                                                                                                    |
| Step 12     | Once the correct times have been<br>selected, add <b>Alarm Notification</b><br><b>Lists</b> to the <b>Escalation Sequence</b><br>for each scheduled time block. Click<br>the schedule range to add an<br><b>Escalation Sequence</b> .<br><b>Note:</b> Different <b>Escalation</b><br><b>Sequences</b> can be selected for<br>each time block on the schedule. |                                                                                                    |

|                                                                                                    | Click to select one Alarm                                                                                                    |                                           |  |  |
|----------------------------------------------------------------------------------------------------|----------------------------------------------------------------------------------------------------|-------------------------------------------|--|--|
| Step 13                                                                                                    | Notification Lists to add to the<br>Escalation Sequence.                                                                                      | Alarm Notification Lists                  |  |  |
|                                                                                                    | Neter Te colect multiple Aleree                                                                                                    |                                           |  |  |
|                                                                                                    | Note: To select multiple Alarm<br>Notifications Lists at once, Shift +                                                                        |                                           |  |  |
|                                                                                                    | Click several that appear together.                                                                                                    | Drow's Test List                          |  |  |
| Results: The                                                                                                    | <b>Results:</b> The Alarm Notification List can now be added to the Escalation Sequence.                                                      |                                           |  |  |
| Step 14                                                                                                    | Click the right arrow in to move the<br>selected Alarm Notification List(s) to<br>the Escalation Sequence                                     |                                           |  |  |
| Results: The                                                                                                    | <b>Results:</b> The Alarm Notification List is now in part of the Escalation Sequence.                                                        |                                           |  |  |
|                                                                                                    | If you have multiple Notification<br>Lists added to the Escalation<br>Sequence, they can be sorted by<br>Clicking and dragging the grid icon. | Escalation Sequence                       |  |  |
| Step 15                                                                                                    |                                                                                                    | 1. Area Managers                          |  |  |
|                                                                                                    |                                                                                                    | 2. Documentation List                     |  |  |
| <b>Results:</b> The lists are in the order that notifications will be sent until user intervention of either inhibiting or closing the alarm for which notifications are being sent. |                                                                                                    |                                           |  |  |
| Step 16                                                                                                    | Set the <b>Escalation Interval</b> in hours and minutes from the dropdown menus.                                                              | Escalation interval                       |  |  |
| <b>Results:</b> This sets the amount of time between contacting one notification list before moving on to the next.                                                                  |                                                                                                    |                                           |  |  |
| Step 17                                                                                                    | Select to repeat the <b>Escalation</b><br><b>Sequence</b> by selecting Yes or No to<br>Repeat.                                                | Repeat escalation sequence?<br>Yes O No 🕵 |  |  |

**Results:** When the sequence is set to repeat and no user intervention has been taken, then notifications will begin to be sent to the first list again, after the Escalation Interval.

Note: Repeat steps 11-16 for all schedule periods.

| Step 18 | Click the Save button to Save the schedule. | Save |
|---------|---------------------------------------------|------|
|---------|---------------------------------------------|------|

**Results:** The Schedule is now saved, and all future notifications will be sent according to the Schedule settings.

## Notes and Comments

Holidays must be set up before a holiday schedule. A holiday is defined as one 24hr period.

## **Related Documents**

| Document No. | Title                                | Scope                                                                                 |
|--------------|--------------------------------------|---------------------------------------------------------------------------------------|
| DV3110       | User & Equipment Groups              | Setting up new user groups and assigning users and assets to the newly created group. |
| DV3303       | Alarm Notification List Setup        | Demonstrate how to set up Alarm Notification Lists                                    |
| DV3304       | Alarm Notification Schedule<br>Setup | Demonstrate how to set up schedules for sending notifications based on day and time.  |